## **Connecting to The Epson Projector Wirelessly in the High School**

From a PC-

Make sure the Laptop or 2 in 1 is connecting to Mobil\_Devices

Turn the projector on, using the remote, click on the LAN source button on the upper right hand side.

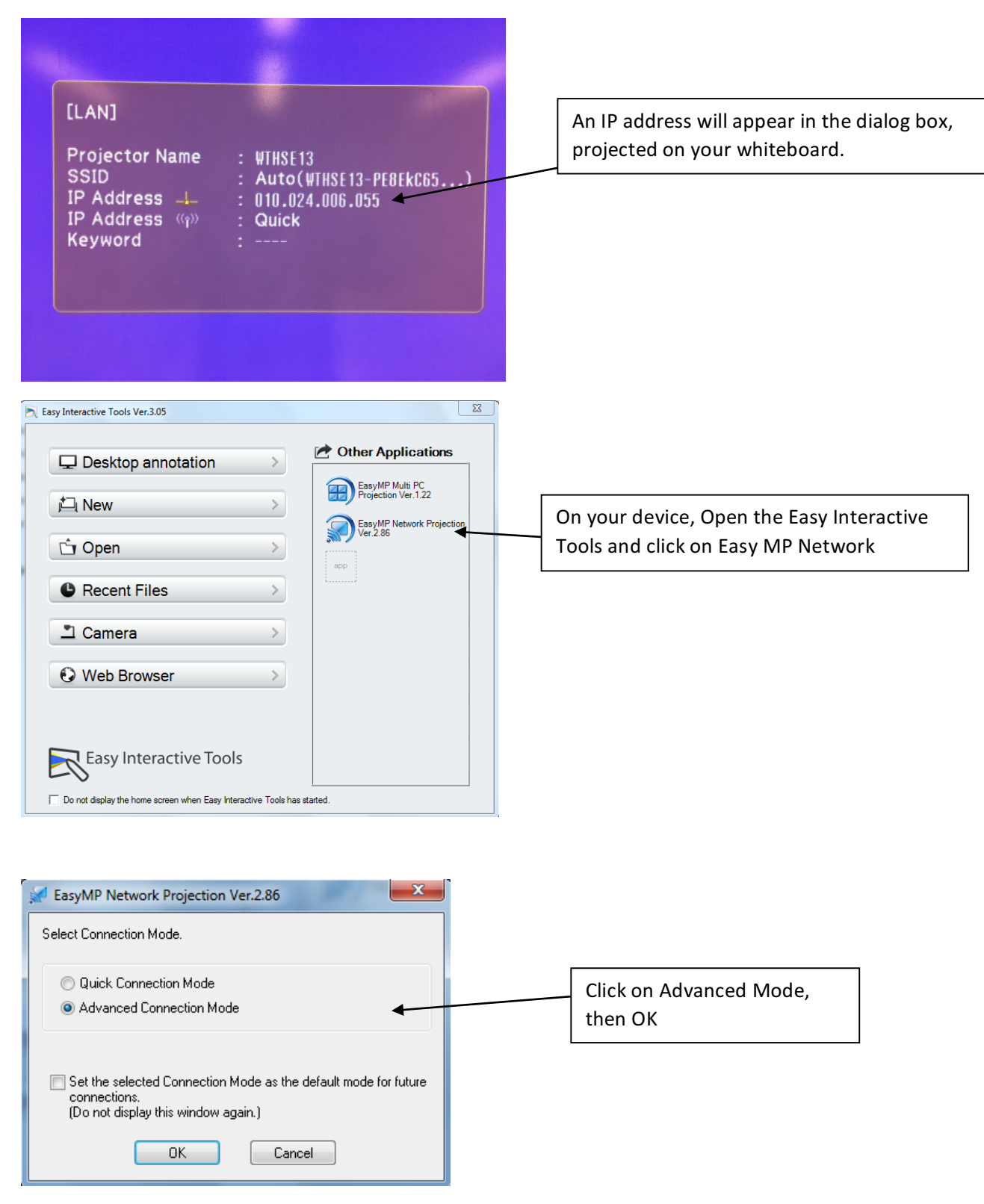

| EasyMP Network Projection Ver.2.86 - Advanced Connection -            |                                         |                                                               |  |  |  |  |  |
|-----------------------------------------------------------------------|-----------------------------------------|---------------------------------------------------------------|--|--|--|--|--|
| Auto Automatic search Manual search Profile -                         |                                         |                                                               |  |  |  |  |  |
| Select a projector and connect it.                                    |                                         |                                                               |  |  |  |  |  |
| Status                                                                | Projector name IP address               | Select Manual Search.                                         |  |  |  |  |  |
|                                                                       | Manual search                           | You will get a Dialog box prompting                           |  |  |  |  |  |
|                                                                       | Enter the projector IP address or name. | Put the IP address from your projector in the space provided. |  |  |  |  |  |
| Disable interru                                                       | Clear list                              |                                                               |  |  |  |  |  |
| Use multi-display Set options                                         |                                         |                                                               |  |  |  |  |  |
| Troubleshooting                                                       |                                         |                                                               |  |  |  |  |  |
| Insert the IP address as seen on<br>your projected image and click ok |                                         |                                                               |  |  |  |  |  |
| See EasyMP Network Projection Ver.2.86 - Advanced Connection -        |                                         |                                                               |  |  |  |  |  |
| Automatic search Rearch Profile                                       |                                         |                                                               |  |  |  |  |  |
| Select a projector and connect it.                                    |                                         |                                                               |  |  |  |  |  |
| Status                                                                | Manual search                           |                                                               |  |  |  |  |  |
|                                                                       | 10.24.6.55                              |                                                               |  |  |  |  |  |
|                                                                       | OK Cancel                               |                                                               |  |  |  |  |  |
| Save in the profile Clear list                                        |                                         |                                                               |  |  |  |  |  |
| Disable interrupt connection                                          |                                         |                                                               |  |  |  |  |  |
| Use multi-display                                                     | Set options                             |                                                               |  |  |  |  |  |
| Troubleshootin                                                        | Connect                                 |                                                               |  |  |  |  |  |

| EasyMP Network Proje               | ection Ver.2.86 - Adva | anced Connection -  | J           |   |                                            |  |
|------------------------------------|------------------------|---------------------|-------------|---|--------------------------------------------|--|
| Automatic search                   | Manual search          | i≡  Profile ▼       |             |   |                                            |  |
| Select a projector and cor         | nnect it.              |                     |             |   |                                            |  |
| Status                             | Projector name         | IP address          |             |   |                                            |  |
| 🔽 💽 Standby                        | WTHSE13                | 10.24.6.55          |             |   |                                            |  |
|                                    |                        |                     |             |   | Your projector will show up in the         |  |
|                                    |                        |                     |             |   | Advanced Connection Box. Click on connect. |  |
|                                    |                        |                     |             |   |                                            |  |
|                                    |                        |                     |             |   |                                            |  |
|                                    |                        |                     |             | / |                                            |  |
|                                    |                        | Save in the profile |             |   |                                            |  |
| Disable interrupt connection       |                        |                     |             |   |                                            |  |
| Ose multi-display                  |                        |                     | Set options |   |                                            |  |
| Troubleshooting                    |                        |                     | Connect     |   |                                            |  |
|                                    |                        |                     |             | J |                                            |  |
|                                    |                        |                     |             |   |                                            |  |
|                                    |                        |                     |             |   |                                            |  |
| LasyMP Network Projection Ver.2.86 |                        |                     |             |   |                                            |  |
| ALL                                | <b>" "</b>             | p 47 🔊              | Disconnect  |   | you are finished.                          |  |